UNITED ARAB EMIRATES MINISTRY OF INTERIOR

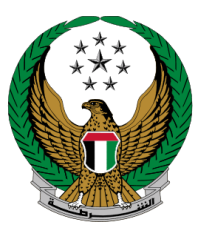

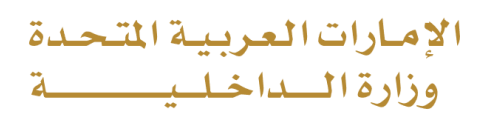

# Modification of Vehicle Driving License Data

MOI Services Website User Manual

Version Number:2.0

UNITED ARAB EMIRATES MINISTRY OF INTERIOR

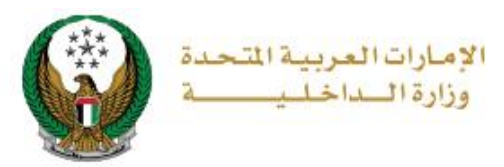

#### **1. Access to the Service:**

To access the service open **dashboard** page then from **electronic driving license** section, click on **Modification of Vehicle Driving License Data** icon

| E-SERVICES O DASHBOARD                                      |                                               | العربية                        |
|-------------------------------------------------------------|-----------------------------------------------|--------------------------------|
| A Dashboard                                                 |                                               |                                |
| 4 Points<br>No. Black Points 195 Al<br>Traffic Fines        | ED C Smart Incidents                          | Complaints Submit or Inquiry   |
| Traffic Services (TCF : 1200070088) Number of Accidents (1) | Reserved Plates                               | Vehicles Count<br>(1)          |
| Vehicles Services                                           | 19 State                                      | Expires on: 20/06/2024         |
| Vehicle Details                                             | Renew Vehicle Registration                    | Transfer Vehicle Registration  |
| Lost Vehicle Registration Card                              | Card Replacement                              | Modify Vehicle Driving License |
| Issue a Cancellation of Vehicle                             | Issuance of a Tourist Travel                  | Issuing a Certificate for      |
| Change Vehicle Plate Number                                 | Change Vehicle Color                          | Vehicle Accidents              |
| CIM Traffic Fines Payment                                   | Issuing a Traffic Clearance                   | Payment of Vehicle Impound     |
| To Whom It May Concerns - First                             | To Whom It May Concerns -                     | To Whom It May Concerns -      |
| Electronic Driving License                                  |                                               |                                |
| Renew a Vehicle Driver's                                    | Click to see the other side File Size: 350 KB | Replace damaged driving        |
| Add a Category to Vehicle                                   | Change driving license information            | License Traffic Fines          |
| Traffic Violation                                           | Is Clearance                                  | erification                    |

UNITED ARAB EMIRATES MINISTRY OF INTERIOR

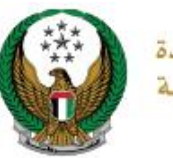

الإمارات العربية المتحدة وزارة الداخل

### 2. Service Steps:

## 1. Select **Emirate/Region** related to your address then select your desired receiving method from **receive by** list which include the following options: 1.Electronic Card (No Delivery)

2.Courier Service

| Restrictions                                                |                                                                                                    | Service Fe                    | es          | Online Payment Gateway |                      |  |  |
|-------------------------------------------------------------|----------------------------------------------------------------------------------------------------|-------------------------------|-------------|------------------------|----------------------|--|--|
| You have no<br>continue an                                  | You have no restrictions preventing you from proceeding in the application. to continue and calculate total amount, press "Next" button. |                               |             |                        |                      |  |  |
| New Licens                                                  | Rew License Information                                                                                                    |                               |             |                        |                      |  |  |
|                                                             | Name<br>(Arabic)                                                                                                    | Name (English)                | Nationality | Date of<br>Birth       | Physical<br>Status ¢ |  |  |
| Current<br>Information                                      | یسوانت ابراهیم<br>رباب                                                                                                    | ج Jaswant Ibrahim<br>Rabab    | OMAN        | 15/01/1991             | FIT                  |  |  |
| New Information                                             | تجربة تغيير بيان                                                                                                    | TEST LIC DATA                 | OMAN        | 15/01/1991             | FIT                  |  |  |
| Please specify how to receive the new driving licence card. |                                                                                                    |                               |             |                        |                      |  |  |
| Emirate/Region *                                            | Emirate/Region *                                                                                                    |                               | ~           |                        |                      |  |  |
| Receive by *                                                | Receive by *                                                                                                    |                               | se Select 🗸 |                        |                      |  |  |
| 0                                                           | Please                                                                                                    |                               | ase Select  |                        |                      |  |  |
|                                                             | E                                                                                                    | Electronic Card (No Delivery) |             |                        |                      |  |  |
|                                                             | Courier Service                                                                                                    |                               |             |                        | Next                 |  |  |

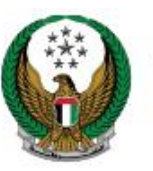

الإمارات العربية المتحدة وزارة السداخل

# 2.1. If you selected **electronic card (No Delivery)** option, no further details will be requested from you, click on **Next** button to move to the next step.

| New Licen                                  | se Informa            | ation           |                    |                 |                  |                    |
|--------------------------------------------|-----------------------|-----------------|--------------------|-----------------|------------------|--------------------|
|                                            | Name<br>(Arabic)      | Nar             | ne (English)       | Nationality     | Date of<br>Birth | Physical<br>Status |
| Current<br>Information                     | بوانت ابراهیم<br>رباب | Jasv جيس<br>Rab | vant Ibrahim<br>ab | OMAN            | 15/01/1991       | FIT                |
| New Information                            | ىربة تغيير بيان       | TES تڊ          | T LIC DATA         | OMAN            | 15/01/1991       | FIT                |
| Please spec                                | cify how to r         | Abu Dhab        | e new driving      | g licence card. |                  |                    |
| Receive by * Electronic Card (No Delivery) |                       |                 |                    |                 |                  |                    |

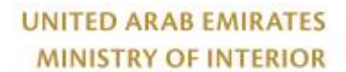

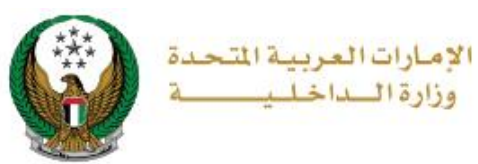

# 2.2. If you selected **courier service** option, select delivery company then you need to select an address from your saved addresses or add new one, then click on **Next** button.

| Restric                                                                                                    | tions                        | Service Fe                 | es          | Online Paym      | ent Gateway          |
|----------------------------------------------------------------------------------------------------|------------------------------|----------------------------|-------------|------------------|----------------------|
| You have no restrictions preventing you from proceeding in the application. to continue and calculate total amount, press "Next" button.                                                                                                    |                              |                            |             |                  |                      |
|                                                                                                    | Nam <del>c</del><br>(Arabic) | Nam <del>c</del> (English) | Nationality | Date of<br>Birth | Physical<br>Status ¢ |
| Current<br>Information                                                                                                    | جیسوانت ابراهیم<br>رباب      | Jaswant Ibrahim<br>Rabab   | OMAN        | 15/01/1991       | FIT                  |
| New Information                                                                                                    | تجربة تغيير بيان             | TEST LIC DATA              | OMAN        | 15/01/1991       | FIT                  |
| Please specify how to receive the new driving licence card.         Emirate/Region *       Abu Dhabi         Receive by *       Courier Service         •       Will be delivered driving license card within 72 hours (Addresses inside UAE only).         Delivery Company *       VEHICLES AND DRIVERS DEPT-tes          Address *       Address Test test, Test test, C * |                              |                            |             |                  |                      |
| Address<br>Test test, Test test, City, 1234567867, Abu Dhabi<br>Mobile Number: 0567876556<br>✓ Update Address   + Add New Address<br>Next                                                                                                    |                              |                            |             |                  | Next                 |

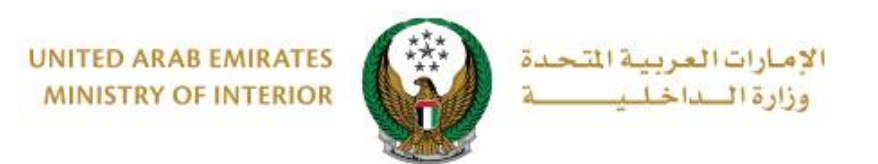

## 3.Service fees will be displayed, you can update your personal image if needed then click on **Next** button

|         | Restrictions Service Fees O                         | nline Payment Gateway |  |  |  |
|---------|-----------------------------------------------------|-----------------------|--|--|--|
| No.     | Description                                         | Amount (AED) 🔶        |  |  |  |
| 1       | Changing information on a driver's license 100      |                       |  |  |  |
| 2       | DELIVERY SERVICE FEES 15                            |                       |  |  |  |
|         | Total Amount (AED)                                  | 115 AED               |  |  |  |
| Showing | 1 to 2 of 2 entries                                 |                       |  |  |  |
| Upload  | personal image. *                                   |                       |  |  |  |
| 🖸 Im    | age should be less than 2,048kb in size and of type | s JPG or PNG only.    |  |  |  |
|         |                                                     |                       |  |  |  |
|         |                                                     |                       |  |  |  |
| (       |                                                     |                       |  |  |  |
|         |                                                     |                       |  |  |  |
|         |                                                     |                       |  |  |  |
|         |                                                     |                       |  |  |  |
|         |                                                     |                       |  |  |  |
|         |                                                     | Next                  |  |  |  |
|         |                                                     |                       |  |  |  |

## 4.To Confirm redirecting to the payment gateway click on **YES** button.

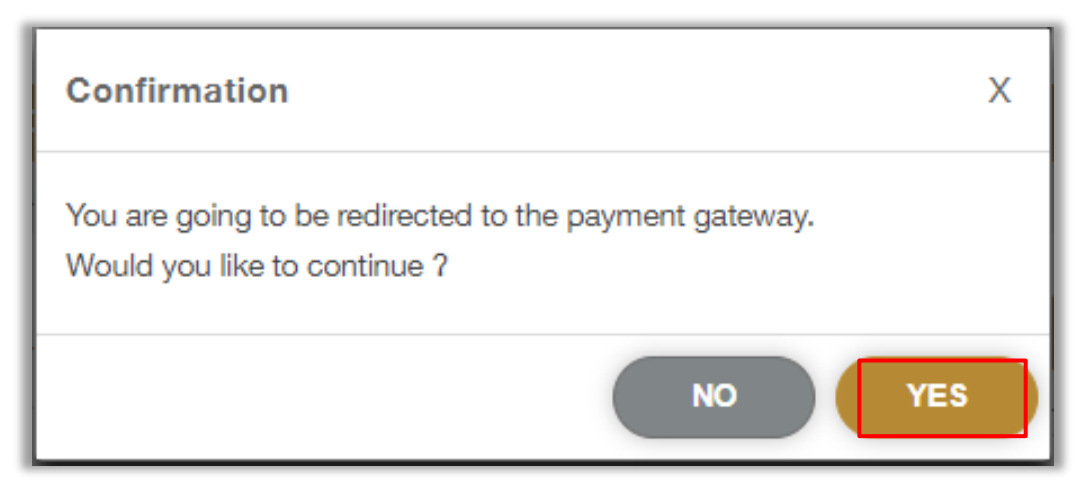

COPYRIGHT © 2025 - MINISTRY OF INTERIOR. ALL RIGHTS RESERVED.

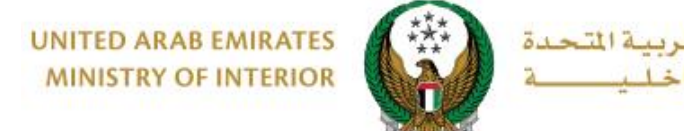

#### 5.Pay service fees through Abu Dhabi Pay screen.

021

وزارة ال

| سداد اپوظـيس<br>Abu Dhabi Pay      |                      |
|------------------------------------|----------------------|
| Summary                            |                      |
| Payment to                         | Ministry of Interior |
| Transaction Amount                 | AED 115.00           |
| Service Fees                       | AED 3.00             |
| Total Amount                       | AED 118.00           |
| Choose Payment Method              |                      |
| Saved cards ( 5204-74**-***-1002 ) | Change               |
| Cancel                             | Pay                  |